## Пополнение счета банковской картой Visa/ MasterCard

Инструкция:

Шаг 1. Для того, чтобы произвести оплату, Вам необходимо зайти в Личный кабинет и выбрать в меню Оплата кредитной картой. В окне Сумма к оплате введите сумму, на которую Вы собираетесь пополнить счет и нажмите на Оплатить.

| Главная                 | Оплата через РауU                                                                      |
|-------------------------|----------------------------------------------------------------------------------------|
| Платежи                 | ФИО: Тестовый Тестер Тестерович                                                        |
| Сеансы работы           | Jorun: black                                                                           |
| Трафик                  | <b>Договор:</b> ОБЛ/1832<br><b>Текущий тарифный план:</b> Boryspil.Net - Реактивный 25 |
| Проверка адреса         | Стоимость: 160 грн.                                                                    |
| Пополнить счет          |                                                                                        |
| Контакты                | Минимальная сумма платежа 1 грн                                                        |
| Проверка скорости       | Сумма к оплате: 160 грн.                                                               |
| Графики                 | Опратить                                                                               |
| МАС адрес               |                                                                                        |
| Оплата кредитной картой |                                                                                        |
|                         |                                                                                        |
|                         |                                                                                        |
| Наши контакты: смотреть |                                                                                        |
|                         |                                                                                        |

Шаг 2. В появившемся окне Информация о плательщике заполните поля отмечены \*, они обязательны для заполнения.

| Поля, отмеченные *, являются обязательны<br>проверьте данные! ( <u>Помощь</u> )<br>Имя*: | ии для заполнения. Во избежание задержек и отмен, пожалуйста, тщательно                                                                                    |
|------------------------------------------------------------------------------------------|----------------------------------------------------------------------------------------------------|
| Фамилия*:                                                                                | Тестовый                                                                                                    |
| Страна*:                                                                                 | Украина                                                                                                    |
| Адрес электронной почты*:                                                                | vasya@gmail.com                                                                                                    |
| Номер телефона*:                                                                         | 380671231212                                                                                                    |
|                                                                                          | (указанный вами номер телефона будет использован только в том случае, если с вами<br>нельзя будет связаться по электронной почте. Пример +38067 333 22 11) |
| Нажмите, если Вы оплачиваете от имени Юри,                                               | дического лица -                                                                                                    |

После этого выбираем Способ оплаты и нажимаем на Следующий шаг

| Способы оплаты |                                                                                                    |                                                                    |
|----------------|----------------------------------------------------------------------------------------------------|--------------------------------------------------------------------|
|                | Contraction of the second second seco | Visa/MasterCard/Eurocard     Deveare 4                             |
|                | N⊓pubar24<br>liqpay⊚com                                                                                                    | <ul> <li>Приват24</li> <li>Кошелёк Liqpay</li> </ul>               |
|                | liqpay⊗com                                                                                                    | <ul> <li>В терминале ПриватБанка (Liqpay)</li> <li>IBox</li> </ul> |
|                | (Ланные)                                                                                                    |                                                                    |
|                | ( <u>dambic</u> )                                                                                                    |                                                                    |

Следующий шаг

Шаг 3. В окне Информация о плательщике/доставке проверяем правильность заполнения, если сделали ошибку - нажимаем на закладку Отредактировать информацию.

Далее в окне *Данные карты для оплаты* внимательно заполняете поля с реквизитами Вашей банковской карты. Удостоверившись, что все верно, нажимаете на *Оплатить заказ*.

| Информация о плательщике/доставке                                                                                                    |                          |                                                                         |                                                                                                    |  |  |  |
|----------------------------------------------------------------------------------------------------|--------------------------|-------------------------------------------------------------------------|----------------------------------------------------------------------------------------------------|--|--|--|
| <b>Адрес плательщика</b> ( <u>Отредактировать информацию)</u><br>Тестер Тестовый                                                                                                    |                          | Адрес доставки ( <u>Отредактировать информацию</u> )<br>Тестер Тестовый |                                                                                                    |  |  |  |
| Украина<br>Номер телефона: 380671231212<br>Адрес электронной почты: vasya@gmail.com<br>Метод оплаты: 😋 VISA                                                                                                    |                          | Украина                                                                 |                                                                                                    |  |  |  |
| Данные карты для оплаты                                                                                                    |                          |                                                                         |                                                                                                    |  |  |  |
| 🔒 Ваша информация будет закодир                                                                                                    | ована и отправлена на се | ервер чере:                                                             | з безопасное соединение                                                                                                    |  |  |  |
| Номер карты:                                                                                                    | 1234567898765321         |                                                                         | <u>Номер карты</u> без пробелов и тире (только цифры).                                                                              |  |  |  |
| Тип карты:                                                                                                    | Visa                     | •                                                                       |                                                                                                    |  |  |  |
| Дата окончания срока действия<br>карты:                                                                                                    | 03 (март) 💌              | 2015 💌                                                                  | <u>Дата окончания срока действия карты</u> указана под<br>номером карты (мм/rr).                                                    |  |  |  |
| СVV2/СVС2-код:                                                                                                    | 123                      |                                                                         | <u>Трехзначный код безопасности у</u> казан рядом с вашей<br>подписью на обратной стороне карты (не требуется для<br>карт Maestro). |  |  |  |
| Имя/фамилия держателя карты:                                                                                                    | Stepanov Anton           |                                                                         | Ваши имя/фамилия, как они указаны на карте.                                                                                         |  |  |  |
| Я соглашаюсь с вышеуказанной суммой, которая представлена к списанию<br>Оплатить заказ<br>Если ваша карта и банк, поддерживают стандарт безопасности 3D Secure, на следующем экране вам предложат ввести<br>ваш секретный пароль 3D Secure. |                          |                                                                         |                                                                                                    |  |  |  |
| ваш секретным пароль эр зесите.                                                                                                    |                          |                                                                         |                                                                                                    |  |  |  |
| VISA Mastercard Verified by Verified by Visa MasterCard. VISA Maestro                                                                                                    |                          |                                                                         |                                                                                                    |  |  |  |

Зачисление денежных средств происходит в течении нескольких минут.